# ケアプランのやりとりを、紙からデジタルへ。

# まもなく受付開始!フリーパスキャンペーン直前導入セミナー ~連携クライアントアプリの新機能について~

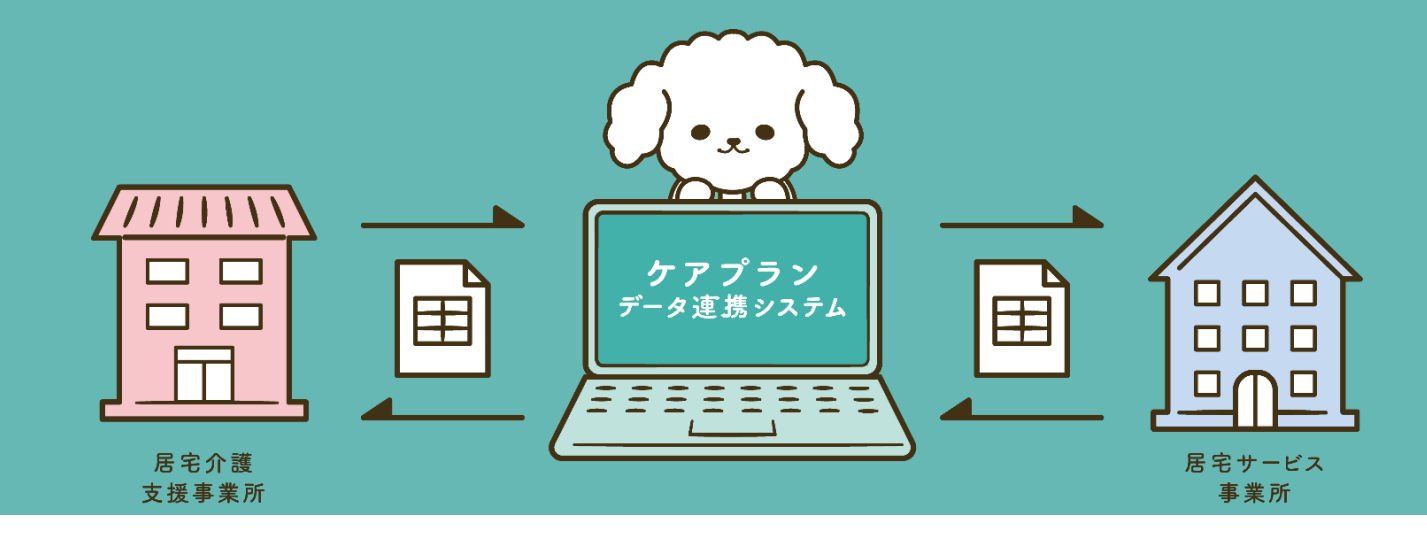

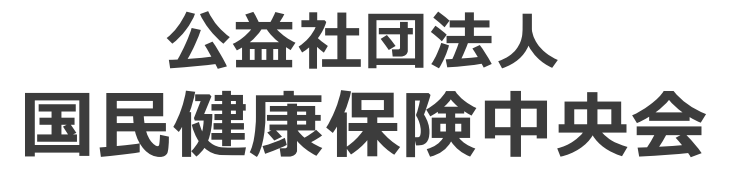

All-Japan Federation of National Health insurance Organizations

アジェンダ

# 連携クライアントアプリ(Ver1.2.0)新機能について システムアップデートの確認手順について

このパートでは、4/30にリリースいたしました 連携クライアントアプリの新機能及び、 アップデートの確認手順について解説します!

# 1. 連携クライアントアプリ(Ver1.2.0)新機能について

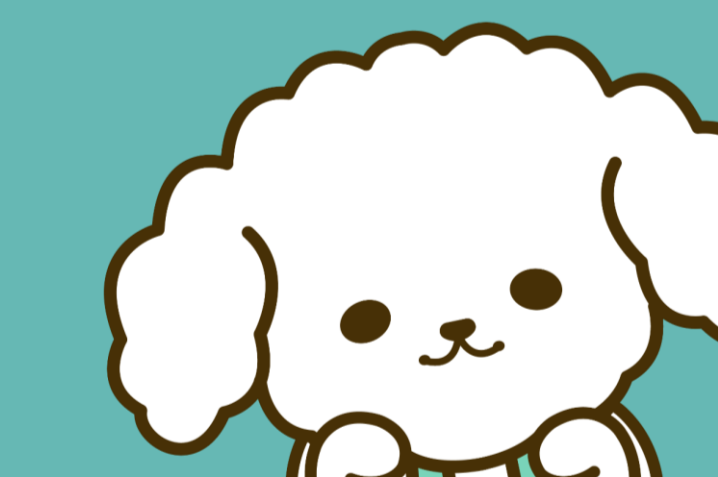

## はじめに ーケアプラン標準仕様改訂に伴う対応ー

#### 令和6年10月より、ケアプランデータ連携標準仕様V4.1に改訂されたことに伴い、介護予防支援 及び介護予防ケアマネジメントの正式対応、合わせて居宅サービス計画書(第3表)の追加や 福祉用具貸与時のTAISコードへの対応等に対応します。

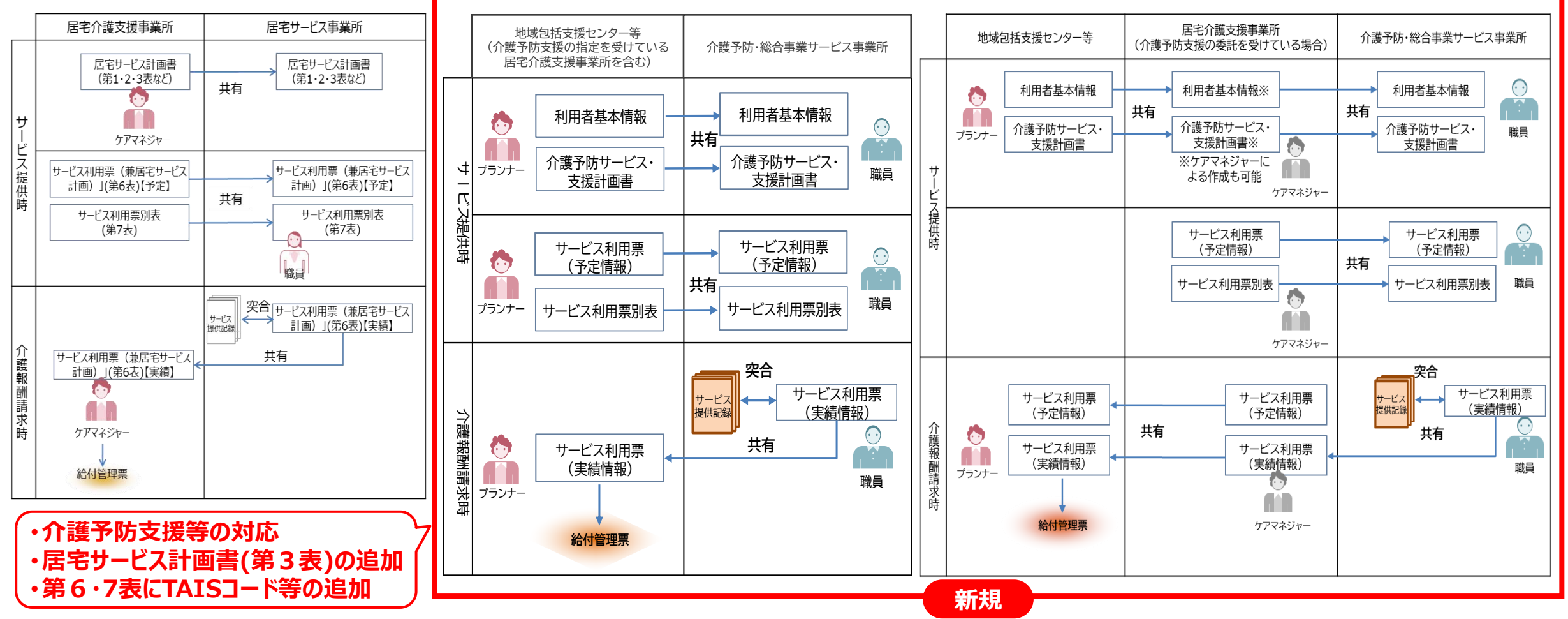

Copyright © 公益社団法人国民健康保険中央会

# 連携クライアントアプリ(V1.2.0)のリリース

# 2025年4月30日(水) より提供開始いたしました!

# ダウンロードはヘルプデスクサポートサイトから!

ケアプランデータ連携標準仕様V4.1でデータ連携するために、必ず <u>連携クライアントアプリ(V1.2.0)</u>にバージョンアップしてください。 なお、連携クライアントアプリ(V1.0.0)につきましては、 R7/4/30を以ってサポート終了となりましたので、ご注意ください。

Copyright © 公益社団法人国民健康保険中央会

 $\diamond_{\diamond}$ 

# 連携クライアントアプリ(V1.2.0)の新機能一覧

#### ♥標準仕様V4.1対応

- 居宅サービス計画書 (第3表 週間サービス計画表)の追加
- 第6・7表に「TAISコード」「福祉用具届出コード」
   「用具名称」が追加
- サービス種類単位の送受信に対応 etc.

| ● 送受信一覧画面の刷新        |           |       |                                                                                                    |                                 |          |                                                                   |            |              |                  |
|---------------------|-----------|-------|----------------------------------------------------------------------------------------------------|---------------------------------|----------|-------------------------------------------------------------------|------------|--------------|------------------|
| 画面                  | 直上で       | 事業    | 所名                                                                                                    | 品称や                             | サービ      | ス種別が確認                                                            | ぷでき        | まで           | す                |
| <u>,</u>            | 受信一覧 送信一覧 | 新規作成  | ○ 「「「「」」」 ○ 「」」 ○ 「」 ○ 「」」 ○ 「」」 ○ 「」」 ○ 「」」 ○ 「」」 ○ 「」」 ○ 「」」 ○ 「」」 ○ 「」」 ○ 「」」 ○ 「」」 ○ 「」」 ○ 「」」 ○ 「」」 ○ 「」」 ○ 「」」 ○ 「」」 ○ 「」」 ○ 「」」 ○ 「」」 ○ 「」」 ○ 「」」 ○ 「」」 ○ 「」 ○ 「」」 ○ 「」」 ○ 「」」 ○ 「」」 ○ 「」」 ○ 「」」 ○ 「」 ○ 「」 ○ 「」 ○ 「」 ○ 「」 ○ 「」 ○ 「」 ○ 「」 ○ 「」 ○ 「」 ○ 「」 ○ 「」 ○ 「」 ○ 「」 ○ 「」 ○ 「」 ○ 「」 ○ 「」 ○ 「」 ○ 「」 ○ 「」 ○ 「」 ○ 「」 ○ 「」 ○ 「」 ○ 「」 ○ 「」 ○ 「」 ○ 「」 ○ 「」 ○ 「」 ○ 「」 ○ 「」 ○ 「」 ○ 「」 ○ 「」 ○ 「」 ○ 「」 ○ 「」 ○ 「」 ○ 「」 ○ 「」 ○ 「」 ○ 「」 ○ 「」 ○ 「」 ○ 「」 ○ 「」 ○ 「」 ○ 「」 ○ 「」 ○ 「」 ○ 「」 < |                                 |          |                                                                   |            | -            | <b>◆</b><br>ガアウト |
| 受信日時                |           | メッセージ |                                                                                                    | 送信元事業所                          | サービス     | ファイル名                                                             | ファイル<br>種別 | CSV<br>バージョン | データ<br>取得<br>状況  |
| 2024/12/04<br>17:53 |           |       |                                                                                                    | 3300000001<br>クライアント連携試験<br>事業所 | 11: 訪問介護 | UPKIHON_3300000001_43_330csv<br>UPKIHON_SUB1_3300000001_4CSV<br>: | 登録<br>登録   | 202407       | 済                |
| 2024/12/02<br>15:11 | テスト用メッセージ |       |                                                                                                    | 3300000001<br>クライアント連携試験<br>事業所 | 11: 訪問介護 | UPKIHON_3300000001_43_330csv<br>UPKIHON_SUB1_3300000001_4CSV<br>: | 登録<br>登録   | 202407       | *                |
| 2024/12/02<br>12:37 |           |       |                                                                                                    | 3300000001<br>クライアント連携試験<br>事業所 | 11: 訪問介護 | UPKIHON_SUB1_3300000001_4CSV<br>UPKIHON_SUB2_3300000001_4CSV<br>: | 登録<br>登録   | 202407       | 済                |
| 2024/11/28          |           |       |                                                                                                    | 330000001                       | 11:訪問介護  | UPKIHON_3300000001_43_330CSV<br>UPKIHON_SUB1_3300000001_4CSV      | 登録<br>중録   | 202407       | 済                |

| ☆ ─括送信が最大100件まで対応 |          |         |            |                |      |               |
|-------------------|----------|---------|------------|----------------|------|---------------|
| 一括                | 送信件      | 数が5     | 0件から       | 100件に          | 拡大し  | ました           |
| j.                | 受信一覧 送信- | 一覧 新規作成 | 下書き一覧 一括送信 |                |      | <b>セ</b> ガアウト |
| 全選択               |          |         | 送信究        | 完了             |      |               |
| 送信先事業所            | 事業所A     |         |            | 20231016101000 | : 成功 | ^ ·           |
| 名称                | 事業所B     |         |            | 20231016101001 | : 成功 |               |
| 事業所C              | 事業所C     |         |            | 20231016101002 | : 失敗 | 編集            |
|                   | 事業所D     |         |            | 20231016101003 | : 成功 |               |
| 事業所D              | 事業所E     |         |            | 20231016101004 | : 中断 | 漏集            |

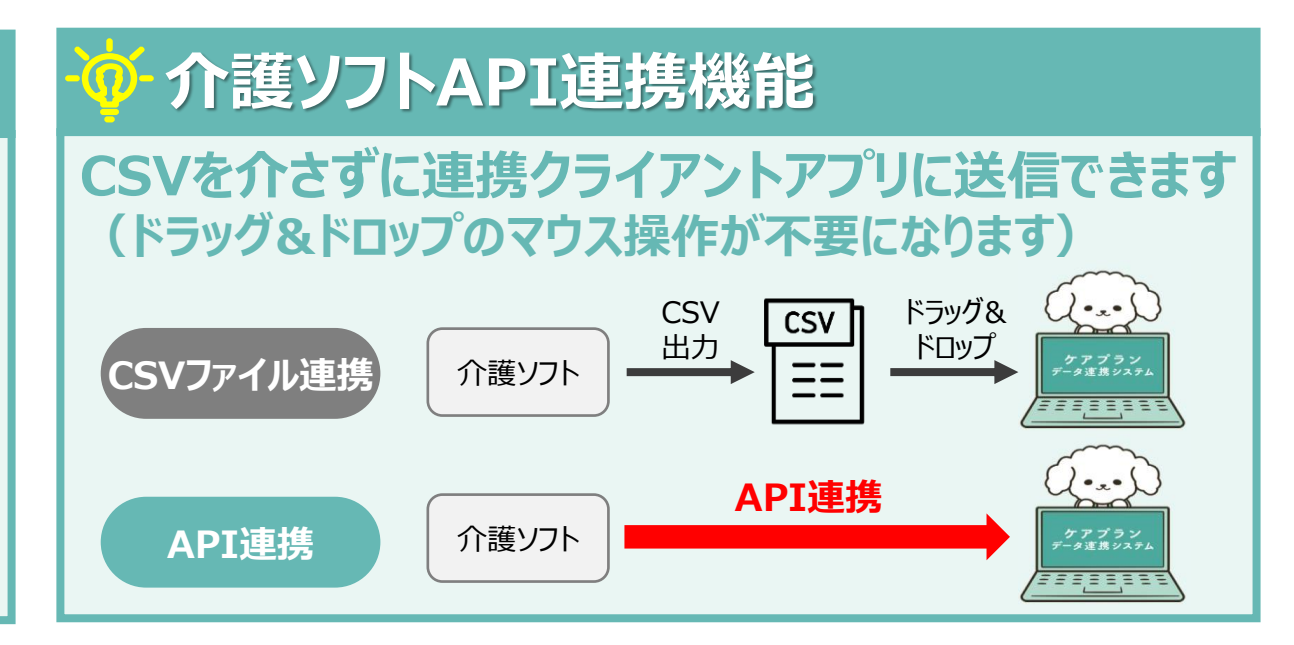

連携クライアントアプリ(Ver1.2.0)にバージョンアップすることで、ケアプラン標準仕様V4.1に対応したデータ連携が 可能となります。

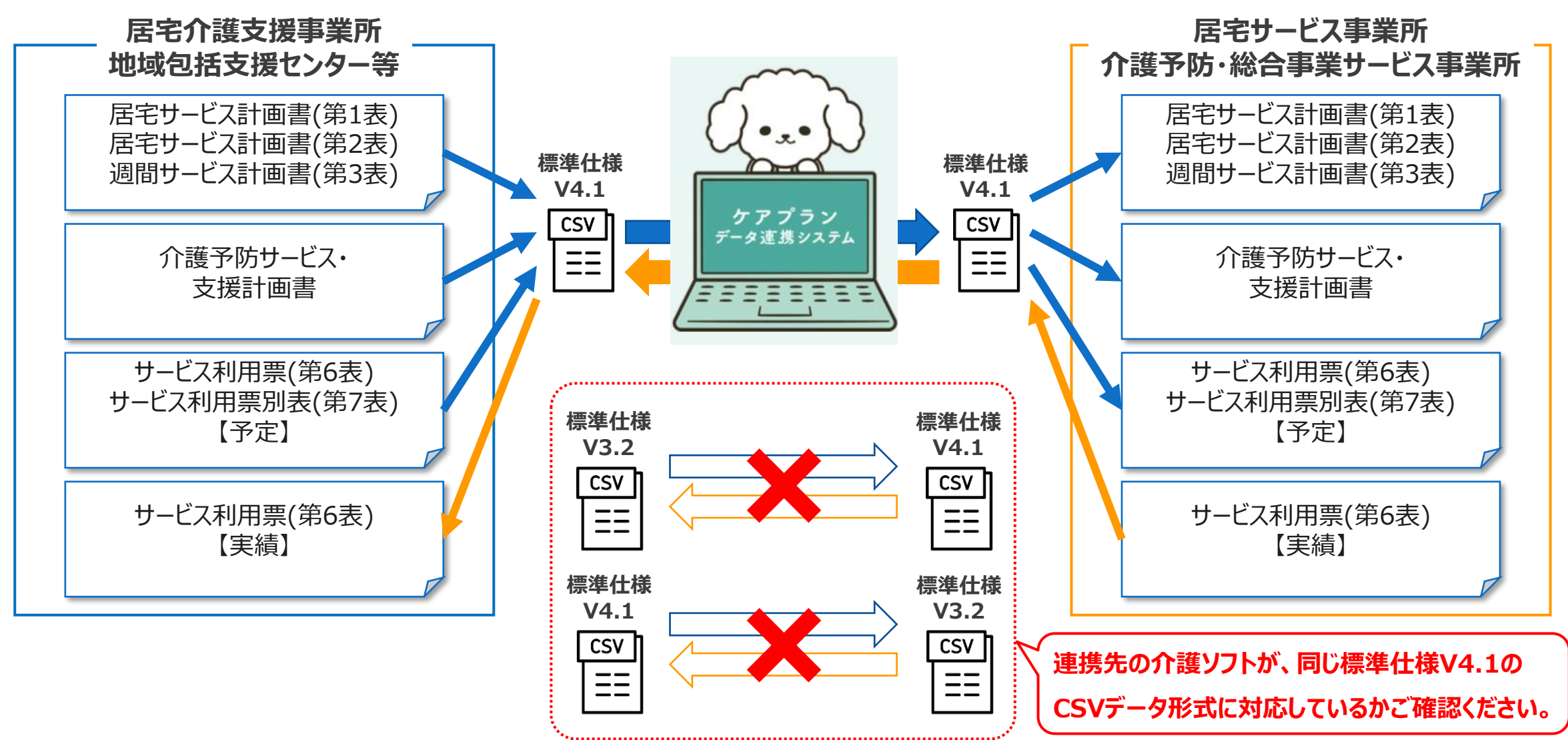

#### 送受信一覧画面の刷新

連携クライアントアプリ(Ver1.2.0)では、標準仕様V4.1のインタフェースファイルの改訂に合わせて、送受信一覧に 事業所番号及び事業所名称、サービスコード及びサービス種類が表示可能となりました。

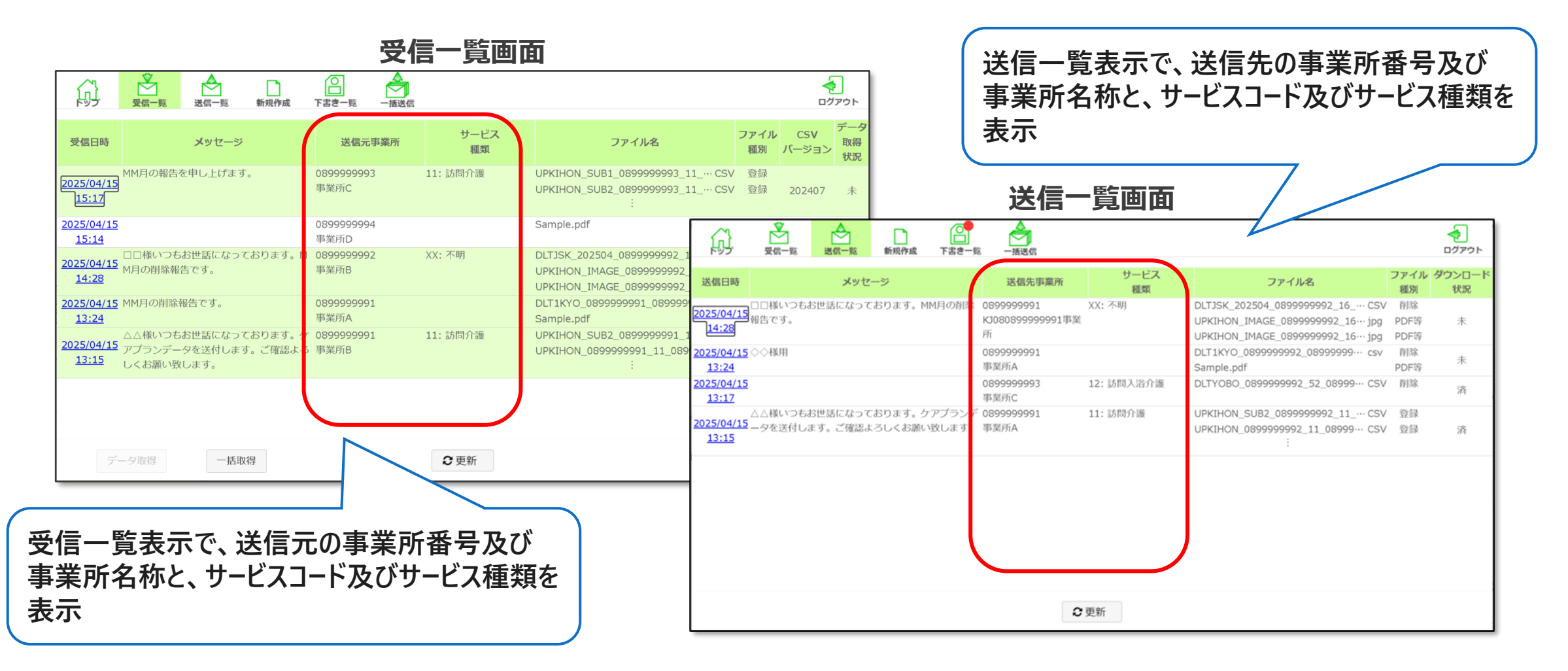

## 一括送信が最大100件まで対応

#### 連携クライアントアプリ(Ver1.2.0)では、従来1回の一括送信で送信できる件数が最大50件までであったものを、 最大100件まで機能増強を行いました。

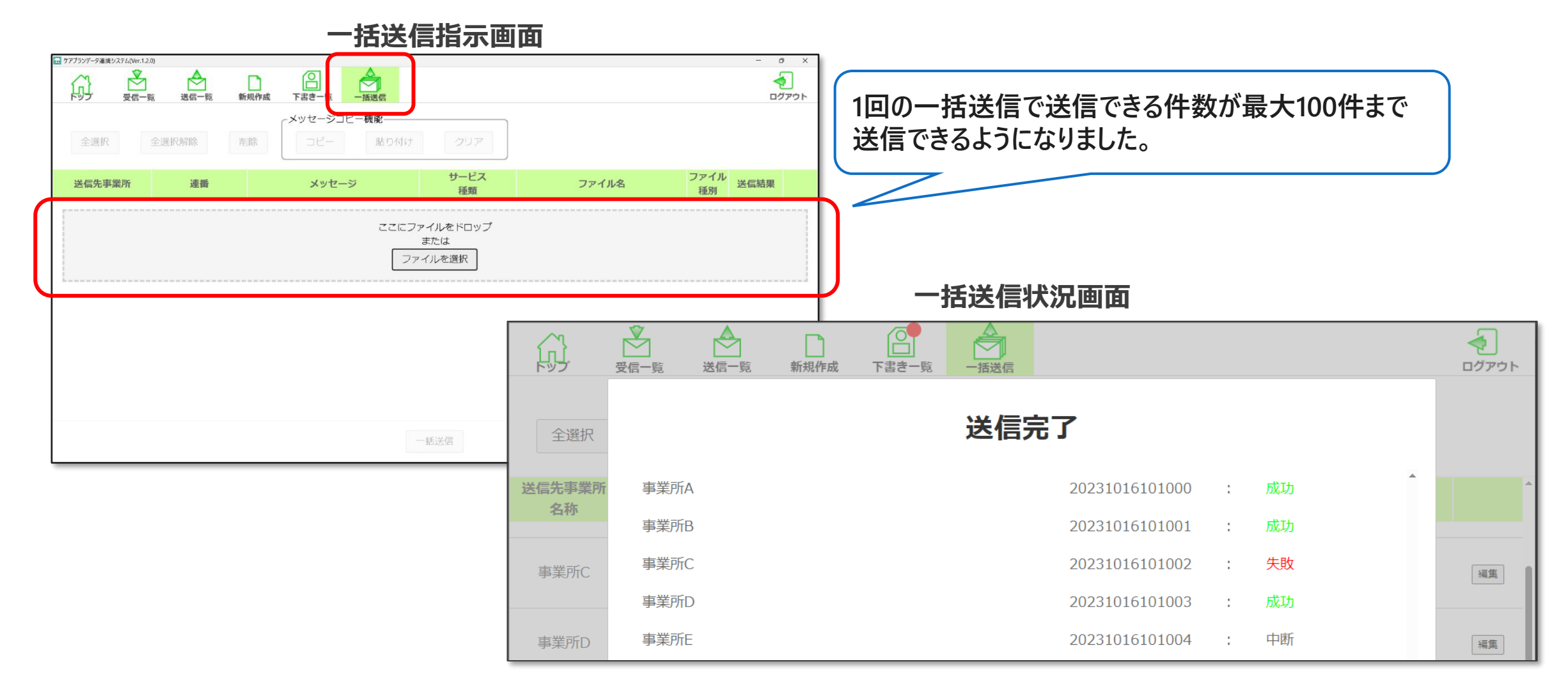

## 介護ソフトAPI連携機能(送信イメージ)

#### ■ファーストケア(株式会社ビーシステム様)の画面例

介護ソフトベンダー様にて 順次対応中!

| 直携データ出力                                                                                                    | ×                                                                                                    |                                                                                                    |
|----------------------------------------------------------------------------------------------------|----------------------------------------------------------------------------------------------------|----------------------------------------------------------------------------------------------------|
| 出力対象 <ul> <li>利用票・別表・利用者補足情報</li> <li>居宅サービス計画書(1表・2表・利用者</li> <li>※令和3年様式で作成された計画書を23</li> <li>対象年月</li> <li>今和07年03月 、</li> <li>提出元事業者</li> <li>2024080001 居宅介護支援事業所ファーストケージ</li> <li>対象者選択</li> </ul>                                                                                                    | 皆補足情報)<br>表で指定されている提供事業者あてに出力します。 ☆ ケアブランデータ連携システム(Ver.1.1.2)<br>ア                                                                                                    |                                                                                                    |
| 事業者       2024080003 訪問介護みつばち <ul> <li>ケアプランデータ通</li> <li>全体 あ か さ た な は ま や ら わ 氏名(かけ)で検索</li> <li>ウアプランが「暫定」の場合は除外する</li> <li>申請区分が「申請中」の場合は除分</li> </ul>                                                                                                    | <ul> <li>● 括利用事業所に限定する □ 無効事業所を含す</li> <li>● 給付区分 居宅 予防 担当</li> <li>● 一括送信に切り替える 端末名絞り込み</li> <li>● 外する</li> </ul>                                                                                                    | み: すべて ~<br>送信先事業所                                                                                                    |
| 利用者名     利用者名加     申請区分     状態     最近       マレカ郎     アゲゲ カウ     5認定済(継続)     確定     令和(       ご     荒川 八郎     アラカワ ハチロウ     5認定済(継続)     確定     令和(       ご     江戸川 九子     エトカワ クコ     5認定済(継続)     確定     令和(       ご     江戸川 九子     エトカワ クコ     5認定済(継続)     確定     令和(       ご     算飾 十一郎     カツカレ(チロウ     5認定済(継続)     確定     令和( | 終更新日         生年月日         保険者番           07年01月07日         昭和11年08月15日         192258         いたします。           07年01月07日         昭和11年06月11日         192258         いたします。           06年09月29日         昭和05年02月         192258         いたします。           06年09月29日         昭和05年02月         192258         いたします。 | 番号         アイアレム         アイアレム           5しくお願い         2024080001         UPJSK_202503_2024080004_2csv         登録         削除           3しくお願い         2024080001         UPJSK_202503_2024080003_2csv         登録         削除 |
| □     川崎一郎     カワサキ イチロウ     5認定済(継続)     確定     令和(       □     品川三子     シナカワ シンコ     5認定済(継続)     確定     令和(       □     世田谷大介     セ幼ヤ ダイスク     5認定済(継続)     確定     令和(       □     文京花子     フンキョウ ハナコ     5認定済(継続)     確定     令和(                                                                                                  | 06年09月29日 昭和03年10月132258<br>06年09月29日 昭和03年11月132258<br>06年<br>06年<br>06年<br>06年<br>06年<br>06年                                                                                                    | ☆ API連携時のポイント                                                                                                    |
| ケアプーに送信                                                                                                    | 全利用者の第6・7表・利用者補足を<br>まとめてケアプランデータ連携システム<br>の下書きフォルダに配置します。                                                                                                    | ・CSVファイルのドラッグ&ドロップ操作<br>は不要<br>・連携クライアントアプリが入っていない<br>端末でも操作可能                                                                                                    |
| 全員のチェックをはずす 8件選択/全8件 ケアプーに送信                                                                                                    | CSV出力(事業所一括) CSV出力(事業所単位) 閉じる                                                                                                    | ・自担当分を各々でデータ連携するこ<br>とも可能                                                                                                    |

### 介護ソフトベンダー様へ確認をお願いいたします。

新機能をご利用するためには、介護ソフトがケアプランデータ標準仕様V4.1に対応していること、 介護ソフトAPI連携機能に対応していることが必要です。ご利用の介護ソフトベンダー様に対応 状況の確認を事前にいただけますよう、よろしくお願いいたします。

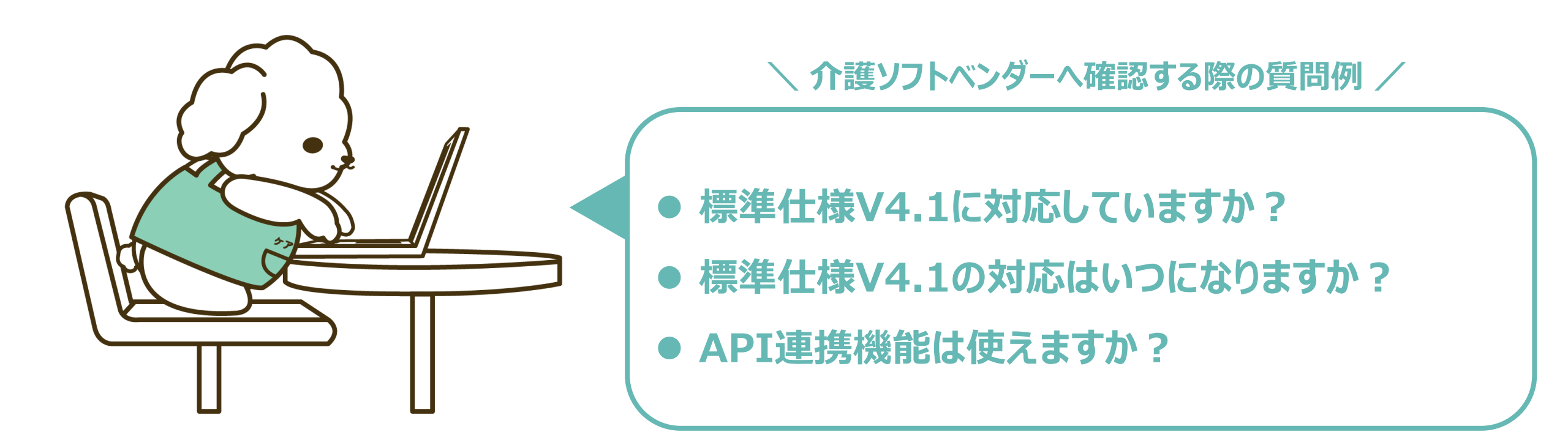

# 2. システムアップデートの確認手順について

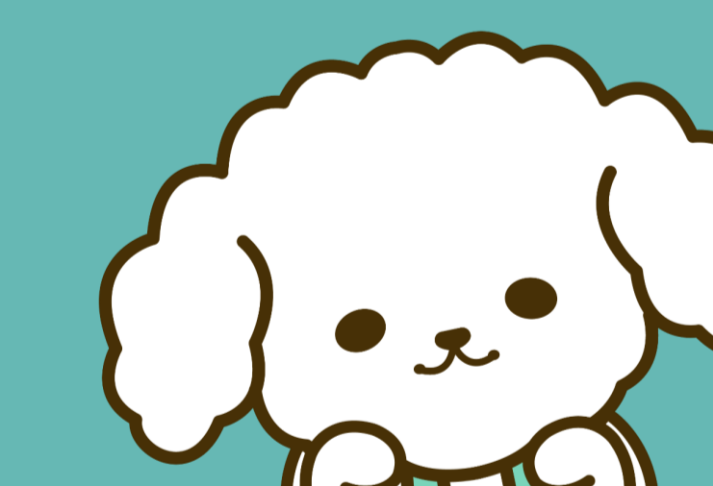

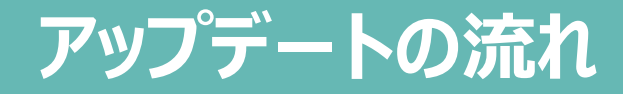

#### ケアプランデータ連携システムを最適な状態でご利用いただくために、既にインストールされている 連携クライアントアプリを最新バージョンにしていただく必要があります。システムアップデートが必要 かを確認する手順は以下のとおりです。

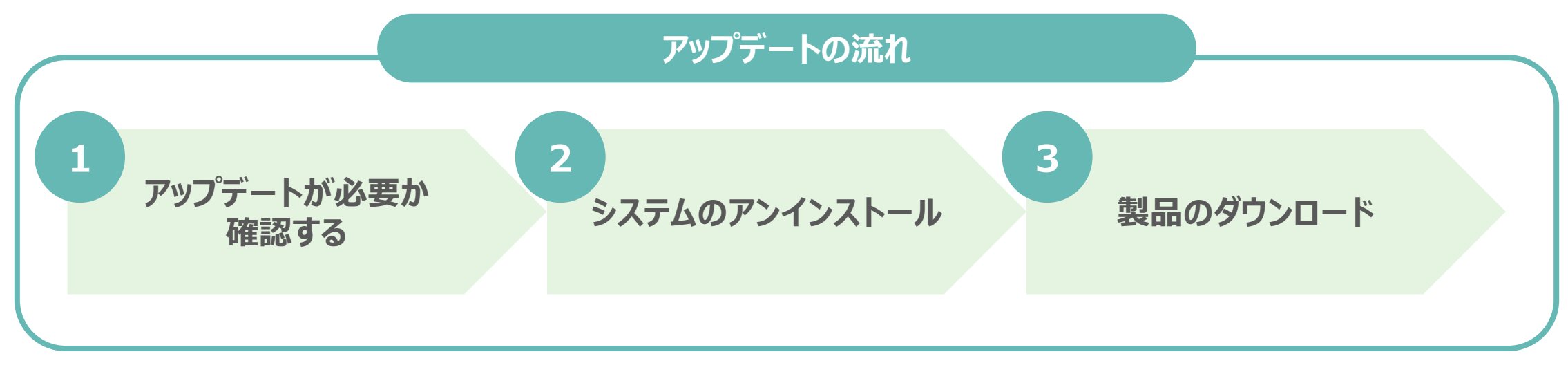

※なお、ご利用される端末に連携クライアントアプリをインストールされていない方は、本操作は不要です。

# ①アップデートが必要か確認する

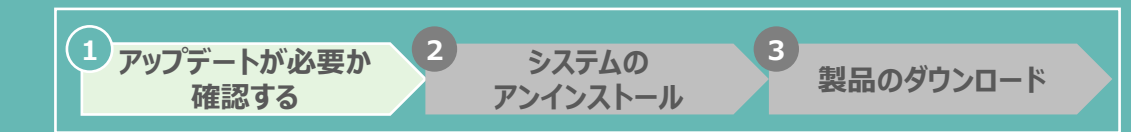

#### 次のいずれかの場合は、アップデートの操作が必要です。

連携クライアントアプリのアイコンに「ケアプランデータ連携システム Ver1.2.0」とある、

またはアイコンをダブルクリックし、ログイン画面上部に「ケアプランデータ連携システム Ver1.2.0」であるかを確認してください。

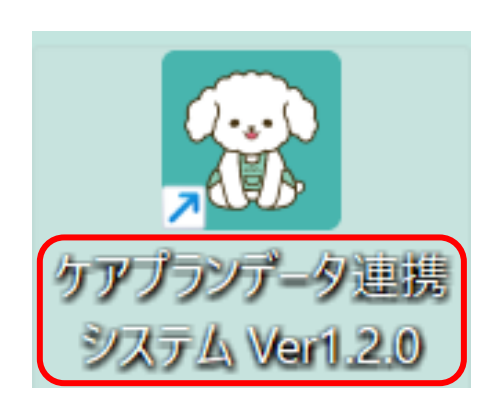

| 🔝 ケアプランデータ連携システム Ver1.2.0                                                                                                    |                         |
|----------------------------------------------------------------------------------------------------|-------------------------|
| ☆ パブブシゾデータ連環システム Ver120                                                                                                    | - a x                   |
| ケアプランデータ連携システム<br>連携クライアントアプリ(ver1.2.0)<br>ユーザID<br>ケアプランデーグ連携システム利用状況Webサイト<br>にログイン後に要示されるから始まるユーザIDを入力してください<br>(から始まるユーザIDを入力してください)<br>バスワード | 最新バージョンには、<br>ケアプーがいます! |
| パスワードを入力してください                                                                                                    |                         |

# ②システムのアンインストール

連携クライアントアプリが「V1.2.0」 以外の方は古い バージョンをアンインストールしてください。

送信履歴・受信データ・下書きはアンインストールしても 削除されませんのでご安心ください!

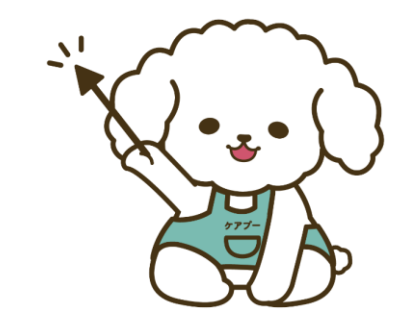

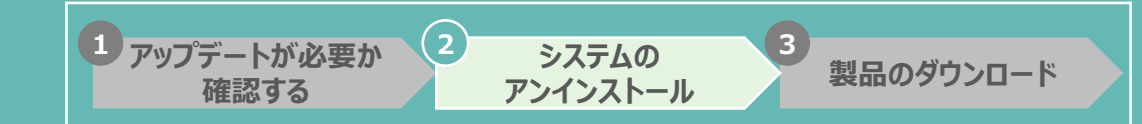

#### システムのアンインストール実行する

Windowsボタンから「コントロール パネル」を選択
 「プログラムのアンインストール」をクリックし、ケアプランデータ連携システムを選択する
 「ケアプランデータ連携システム」をクリックし、アンインストールを実行する

#### ▼画面遷移の流れ

| すべて アプリ ドキュメント 設定 その他 ▼              | コンピューターの設定を調整します                                                                                                    | 表示方法: カプゴリ ▼                                                                                                    | 4 表示画面で"はい"をクリック                                                                                                    |      |
|--------------------------------------|----------------------------------------------------------------------------------------------------|----------------------------------------------------------------------------------------------------|----------------------------------------------------------------------------------------------------|------|
| 最も一致する検索結果<br>ユントロール パネル<br>アプリ 2000 | システムとセキュリティ<br>コンビューターの状態を確認<br>アナイル履度でファイルの(シウアップユビーを保存<br>バックアップと 復元 (Windows 7)       ジ紙       ご         シーン       ネットワークとインターネット<br>ネットワークの状態とタスクの表示       ジジ       デ         ジジ       ハードウェアとサウンド<br>ガバイスとプリンターの表示<br>プバイスの追加       ジジ       ご       ご       ご         ジジ       アログラム       アログラム       ジジ       ご       ご <th>- ザーアカウント<br/>▶アカウントの運動の変更<br/>・スクトップのカスタマイズ<br/>特計と地域<br/>!付、時刻、数値形式の変更<br/>!ンピューターの簡単操作<br/>に変の提案の表示<br/>!愛ディスプレイの最速化</th> <th>プログラムと機能<br/>ケアプランデータ連携システム をアンインストールしますか?</th> <th></th> | - ザーアカウント<br>▶アカウントの運動の変更<br>・スクトップのカスタマイズ<br>特計と地域<br>!付、時刻、数値形式の変更<br>!ンピューターの簡単操作<br>に変の提案の表示<br>!愛ディスプレイの最速化 | プログラムと機能<br>ケアプランデータ連携システム をアンインストールしますか?                                                                                        |      |
|                                      | 3 ケアプランデータ連携システムを選                                                                                                    | 選択する                                                                                                    | 5 プログラムのアンインストールが完了<br>(年 70754と爆催<br>(+ -> + ) (年) 32/10-16 /(74) + 70/754.0 第後<br>20/10-16 /(74) 4-16<br>- ブログラムのアンインストールまたは変更 |      |
|                                      | ← → ◇ ↑ ■ → → ↓ ↓ ↓ ↓ ↓ ↓ ↓ ↓ ↓ ↓ ↓ ↓ ↓ ↓ ↓ ↓ ↓                                                                                                    |                                                                                                    | インストールされと更新プログラムを<br>プログラムをアンインストールするには、一覧からプログラムを選択して (アンインストール)、(定更)、または (修理) をクリック<br>表示<br>の Michaeve の相談の方でかったもと            | Lます。 |

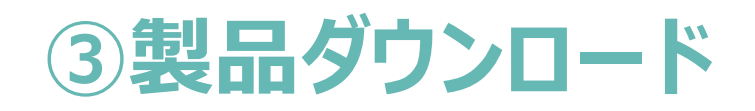

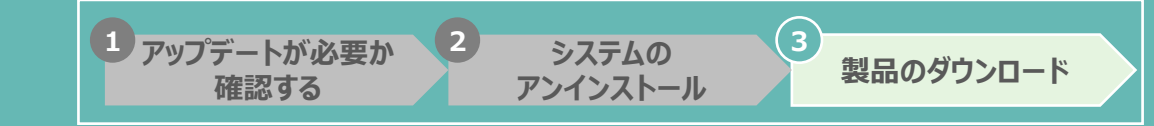

#### 事業所情報の入力する

- ① 製品ダウンロードページにて必要情報を入力し、"製品ダウンロードに進む"を押下する
- ② 必要情報を入力すると、"製品をダウンロードする"が表示されます
- ③ "製品をダウンロードする"をクリックしてダウンロードを開始する

#### ▼画面遷移の流れ

| 1 製品ダウンロードから事業所情報を入力する                                                                                                    | 2 "製品ダウンロード"に進むをクリックする                                                                                                    | 3 "製品をダウンロードする"をクリックする                                                                                                    |  |  |
|----------------------------------------------------------------------------------------------------|----------------------------------------------------------------------------------------------------|----------------------------------------------------------------------------------------------------|--|--|
| ケアプラン<br>データ連携システム<br>ヘバガダスタナは・ナイト                                                                                                    | ケアブラン<br>データ達 扱ンステム<br>ヘルプデスタサポーヤナイト                                                                                                    | ケアブラン<br>データ注抗システム<br>ハジブメンサエーヤイト                                                                                                    |  |  |
| 製品ダウンロード<br>⊶~                                                                                                    | 製品ダウンロード<br>~~~                                                                                                    | 製品ダウンロード<br>⊶~                                                                                                    |  |  |
| #0に利用申請が必要です。<br>のまでない申請利用申請サイトでが申込みください。<br>> (金約) 利用申請事業をディッグリストはこちら会<br>> 利用申請がイトはごちらう。<br>> 利用申請がイトはごちらう。<br>> 和子経時層をお持ちてない場合はごちらう。<br>数品グウンロード申し込み       | #0014(10年93が90まです。<br>2017年23日年10日<br>2 (金成) 井利平県新設テンジウリストはごちら金<br>3 (印刷平利かく日にごちらう) #10月1日時から1日<br>3 印刷平和目前からにない組合にこちらう<br>数品グウンロード申し込み                                                                                                    | は下のボタンを押し、数品をダウンロードしてください。                                                                                                    |  |  |
| 例:xx(Ge/)微定譯等編所                                                                                                    |                                                                                                    | 資料ダウンロード                                                                                                    |  |  |
| ▲ 介護保持事業務務部<br>に次次の年尚書が<br>者:1234150789 第1234150789 「総総各称」、「介護事業所得的」を人力後、以下のボタンを押し、契約のグランロードにが残みください、<br>(1年編明備がごとにご利用される原来11日にダウンロードには残みください、 ※品屋グウンロードに達む > | 12A3456789         10次90年発発学         1123456789         1123456789         日:123456789         日:123456789         1123456789         1111         1111         1111         1111         1111         1111         1111         1111         1111         1111         1111         1111         1111         1111         1111         1111         1111         1111         1111         1111         1111         1111         1111         1111         1111         1111         1111         1111         1111         1111         1111         1111         1111         1111         1111         1111         1111         1111         1111         1111         1111         1111         1111         11111 | 577752データ連携システム操作マニュアル 第1.02版  577752データ連携システム操作マニュアル 第1.02版  177752データ連携システム操作マニュアル 第1.02版  177752データ連携システム操作マニュアル  177752データ連携システム操作マニュアル  177752データ  177752データ 177752データ  177752データ 177752データ 177752デー 177752デー 177752 |  |  |

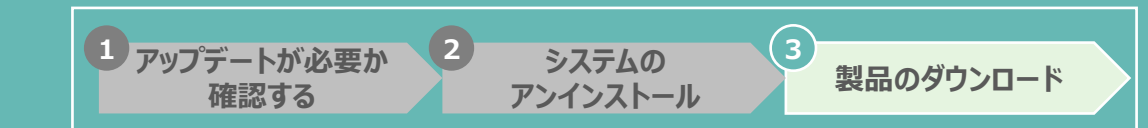

#### ダウンロードファイルをインストールする

# ダウンロードしたファイルを開き、インストールを行う。 インストールが完了するとケアプランデータ連携システムのアイコンがデスクトップに表示される。 **"ケアプー"アイコンをダブルクリック**し、クライアントアプリが起動したら全て完了。

#### ▼画面遷移の流れ

| 1 ダウンロードしたファイル                                                                       | レをダブルクリックす            | 3        |                                |    |
|--------------------------------------------------------------------------------------|-----------------------|----------|--------------------------------|----|
| > ダウンロード > CarePlanApp-1.0.0-s                                                       | etup                  |          |                                |    |
| □ △ ○ □ へ 並べ替え                                                                       | ∽ ( ) 表示 ∽ ( ) す      | べて展開 ・・・ |                                |    |
| 名前                                                                                   | 種類                    | 圧縮サイズ    | パスワード保護 サイン                    |    |
| 🔂 CarePlanApp-1.0.0-setup                                                            | Windows インストーラー パッケージ | 4,424 KB | 無                              |    |
| 2 表示画面で"はい"を                                                                         | クリックする                | 3 表示画    | 面で"完了"をク                       | 1  |
| ユーサー ソカウト制御<br>この不明な発行元からのアプリがデバイ<br>加えることを許可しますか?                                   | ×<br>スに変更を            |          | ケアプランデータ連携システム<br>ザードが完了しました   | セ  |
| C:¥Users<br>¥CarePlanApp-0.0.1-setup.msi<br>発行元: 不明<br>ファイルの入手先: このコンピューター上のハード ドライブ | ads                   |          | ゼットアップ ウィザードを終了 するには、(5<br>ます。 | ₹7 |
| 詳細を表示<br>はい い                                                                        | ι.v.ž                 |          | 辰5(8) 完了(F                     | -) |

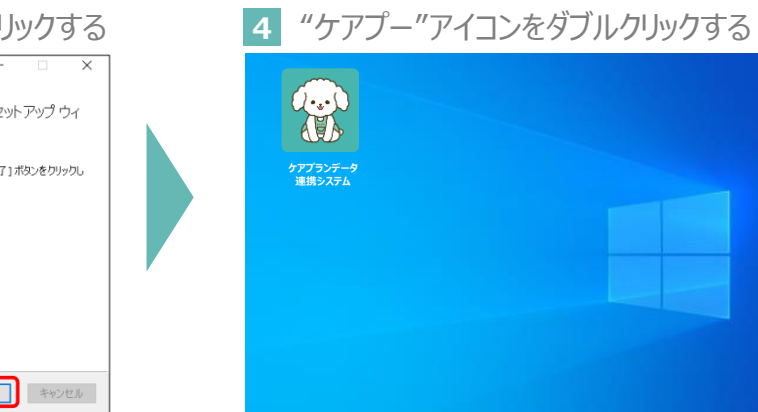

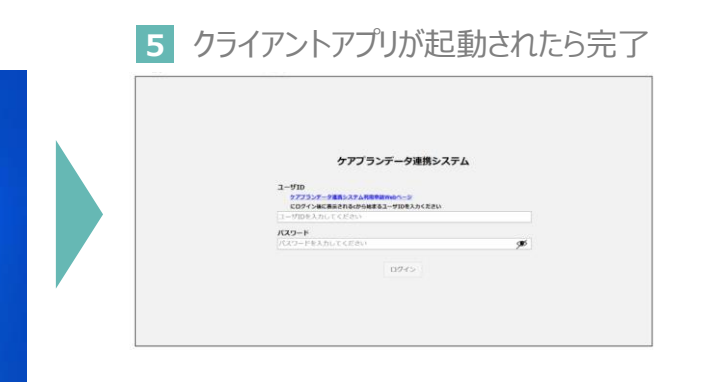

# ご清聴ありがとうございました

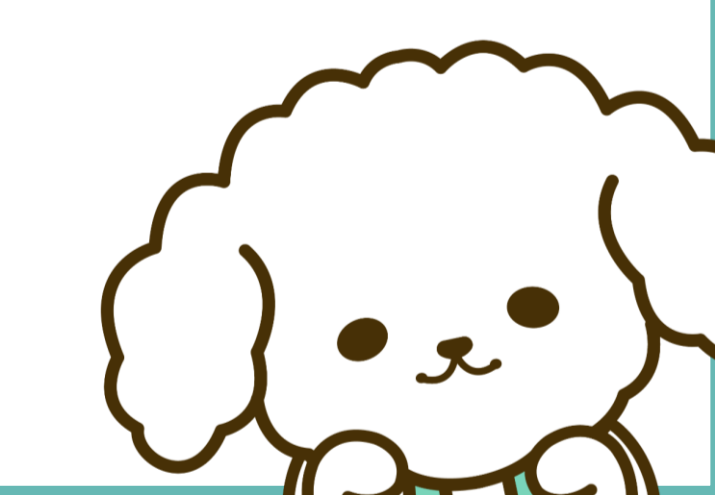